# Step One:

Remove 4 Screws That Keep Ring Module Mounted To Holovision Faceplate Then Press Rubber Button In Upper Right Corner Of Ring Module To Put Ring Into Setup Mode (Ring Around Button Should Begin To Spin White And

Module Should Announce It Is In Setup Mode)

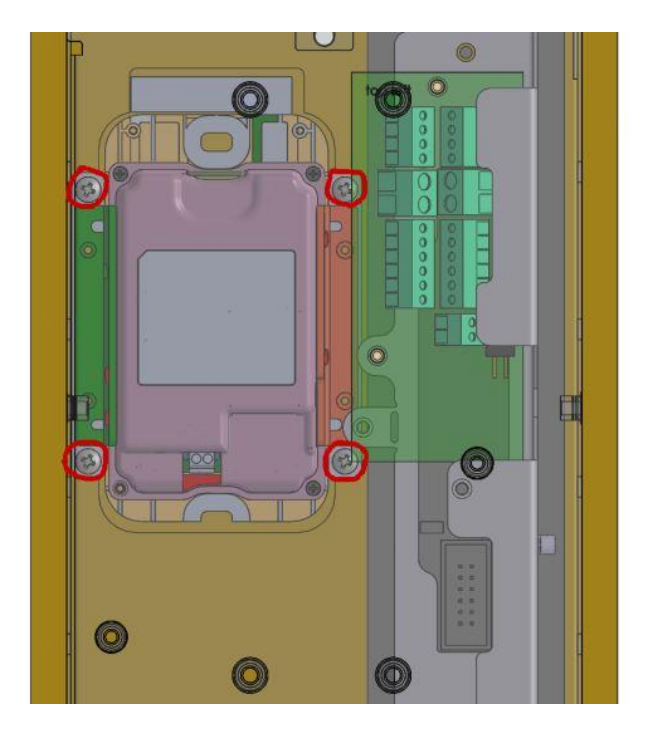

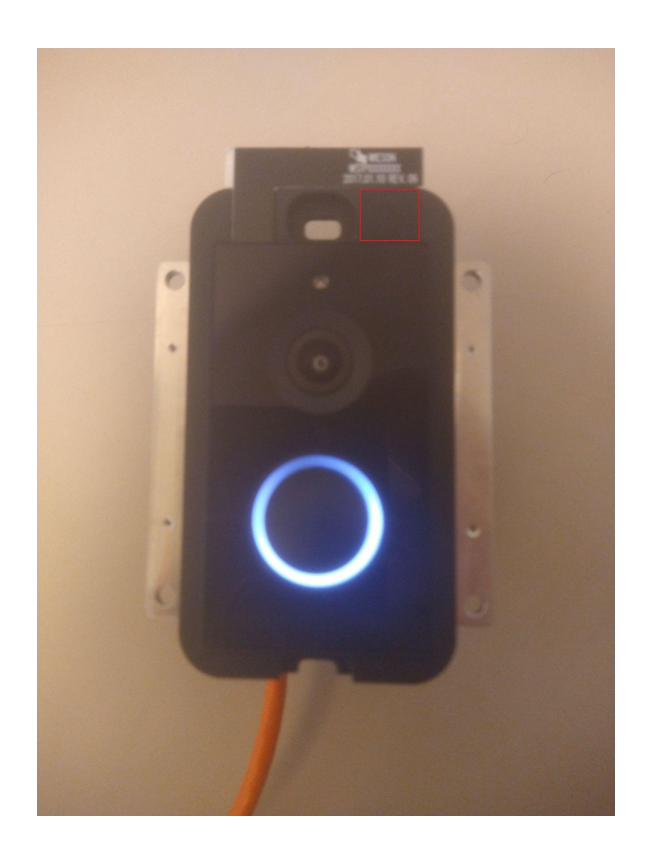

# Step Two:

Open Ring App And Select Dropdown Menu

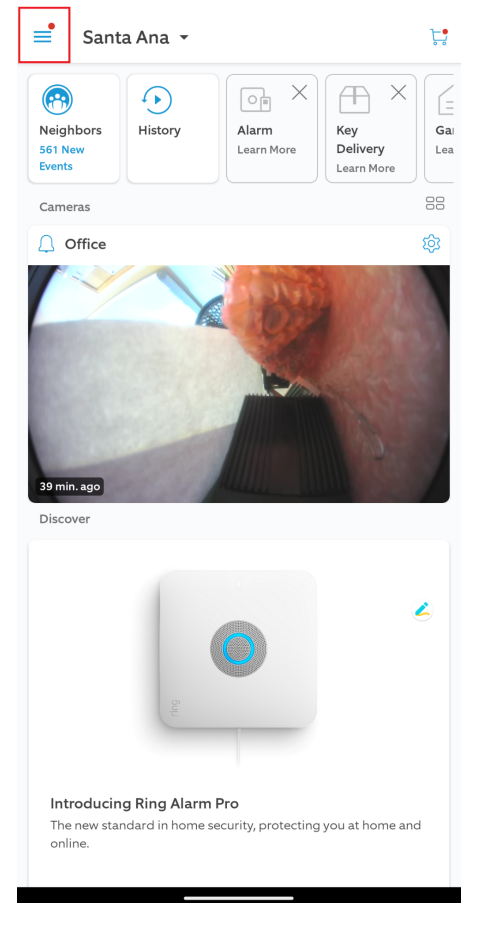

🗊 LTE 🖌 🔒 11:43

# **Step Three:** Select Set Up A Device

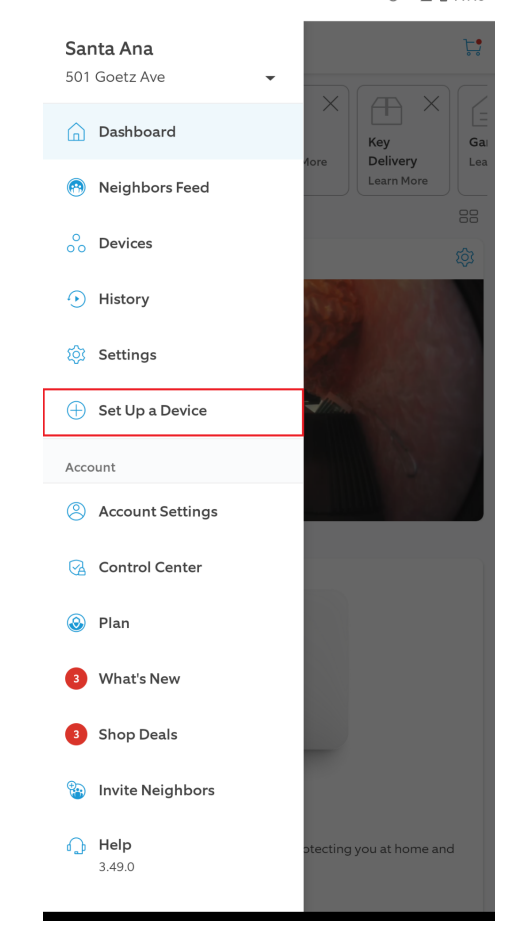

### **Step Four:** Select Doorbells

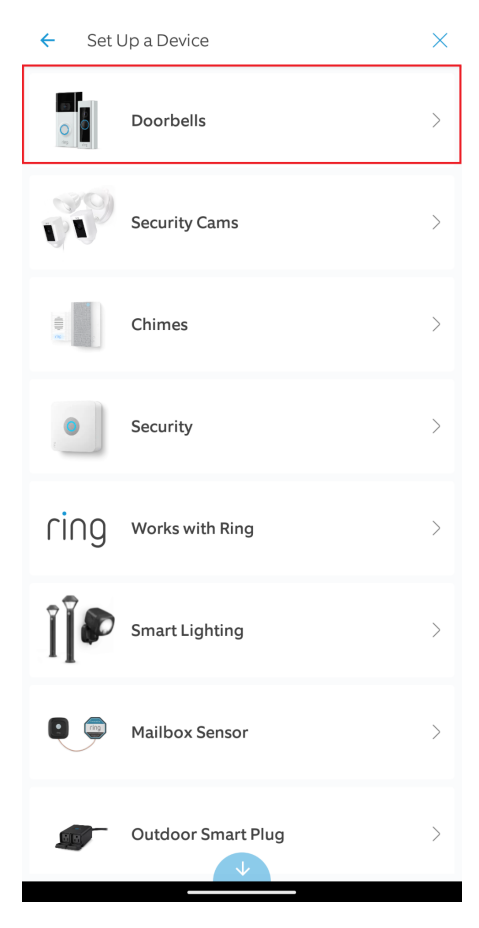

🛈 lte 🖌 🔒 11:43

# Step Five:

Select Set Up Without Scanning

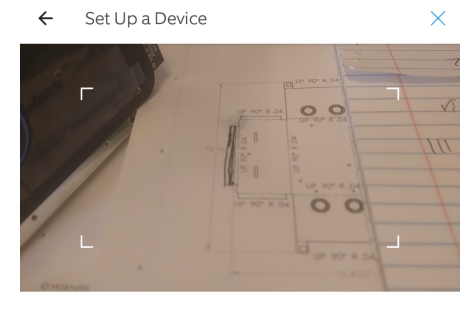

Scan the code on your Ring product. Look for a square or rectangular barcode. You can also find the code on the product packaging.

Set Up Without Scanning

HELP ME FIND MY CODE

# Step Six:

Select Video Doorbell Elite

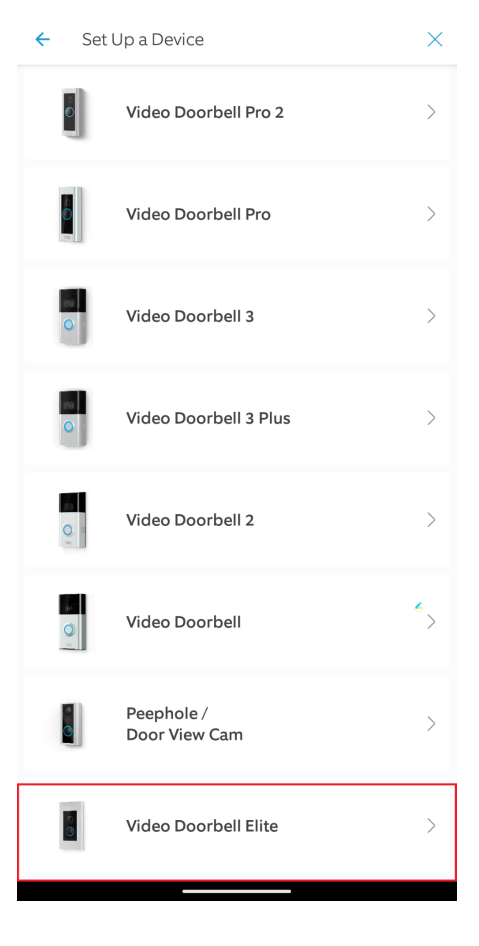

Location

501 Goetz Ave Santa Ana, CA 92707 United States

O Create a new location

🔘 Santa Ana

Where would you like to set up your Video Doorbell Elite?

CONTINUE

<del>(</del>

© lte ⊿ 🔒 11:44

# Step Seven:

Select Location Or Create Location For This Ring To Be Registered To

×

← Set Up a Device

### ¢ O clug

Give your Ring Doorbell a name.

Front Door Back Door

Office

Custom...

# Step Eight:

Select Doorbell Name Or Create Custom Name

© LTE ◢ 🔒 11:44

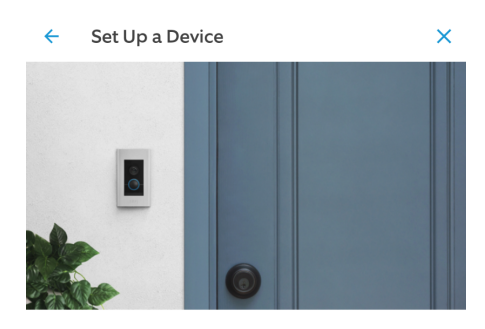

Has your Ring Doorbell been installed?

# NO, I NEED TO INSTALL IT

# Step Nine:

Select It's Been Installed

### Step Ten:

Ring Only Intercoms Select None

### **Dual Intercom Select Mechanical**

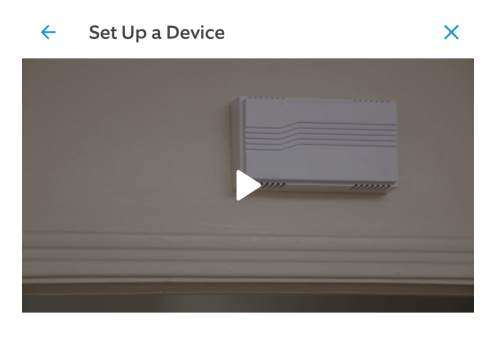

What type of bell does your existing doorbell have?

#### Mechanical

Makes a "ding-dong" sound by striking a mechanical bell.

#### Digital

No existing doorbell.

Plays synthesized melodies from a speaker.

None

Step Eleven:

Select Ethernet

🔞 LTE 🖌 🔒 11:45

Set Up a Device

 $\times$ 

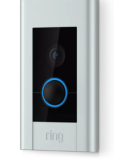

#### Select how your Ring Doorbell will connect to the Internet.

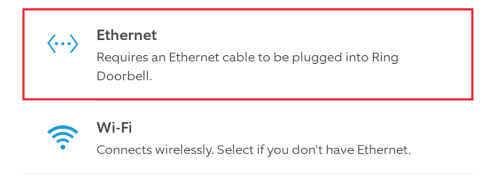

# Step Twelve:

Select Light Is Spinning If Ring Module Is In Setup Mode And Light Around The Button Is Spinning

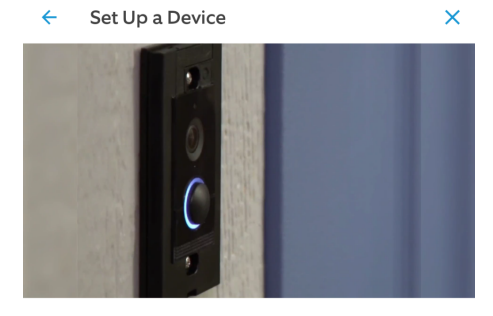

Wait for Ring Doorbell to enter setup mode. When the light on the front starts spinning white, continue to the next step.

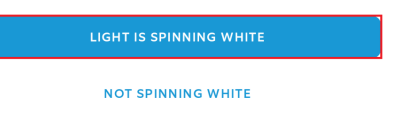

ഀ ♥◢ 🕯 11:53

2

# **Step Thirteen:**

Select Goto Wifi Settings Or Goto Wifi Settings If App Doesn't Forward You Properly

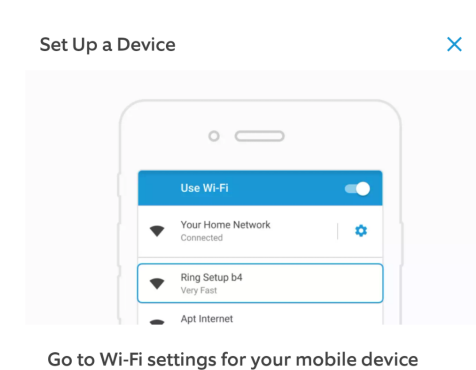

and join the "Ring" network. You may be notified that this network has no internet

You may be notified that this network has no internet access. That is normal.

# **Step Fourteen:**

1.Select "Ring Setup" Wifi

2.After Connected Select Back

3. Then Wait For Setup To Finish Linking To Ring Account

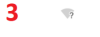

🛈 lte 🖌 🔒 11:54

Set Up a Device

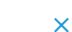

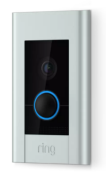

С

Connecting your Ring Doorbell...

1 তি マ 🖌 🔒 11:53 Q (?) ← Wi-Fi Use Wi-Fi Holovision\_Wireless ۲ Connected Holovision\_Wireless-5G  $\bigcirc$ £ Saved ⋳ DIRECT-86-HP Officejet 5740 • Ring Setup 5e Ô DIRECT-DC-HP OfficeJet Pro 8020 ŀ HoloWifi-Guest  $\bigtriangledown$ Crestron-1300d7 ð ß  $\bigtriangledown$ HoloWifi-5G-Guest  $\bigtriangledown$ John's Wi-Fi Network ⋳ 0 PlantRev £ 82 +Add network Wi-Fi preferences Wi-Fi doesn't turn back on automatically Saved networks 16 networks Wi-Fi data usage 17.79 GB used Jan 25 – Feb 22

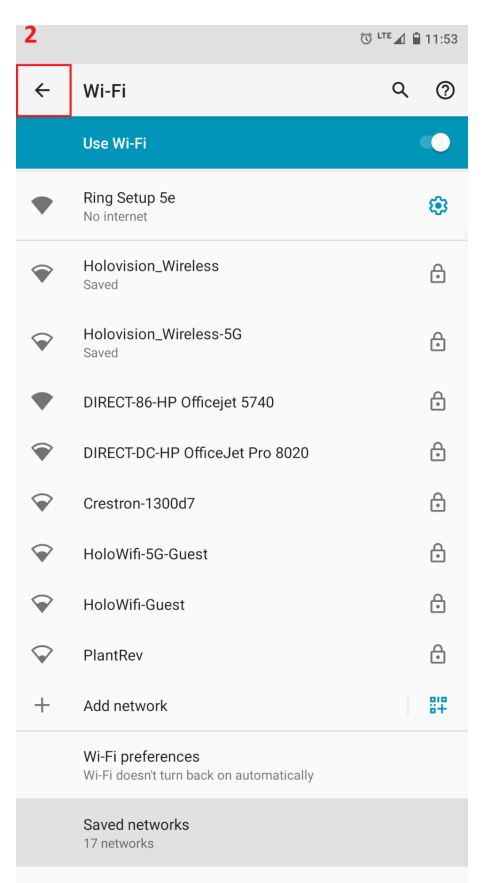

Wi-Fi data usage 17.79 GB used Jan 25 – Feb 22